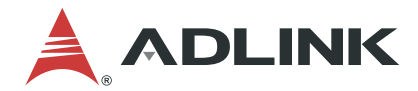

# **ECAT IO Series**

EtherCAT IO Slave Modules

User's Manual

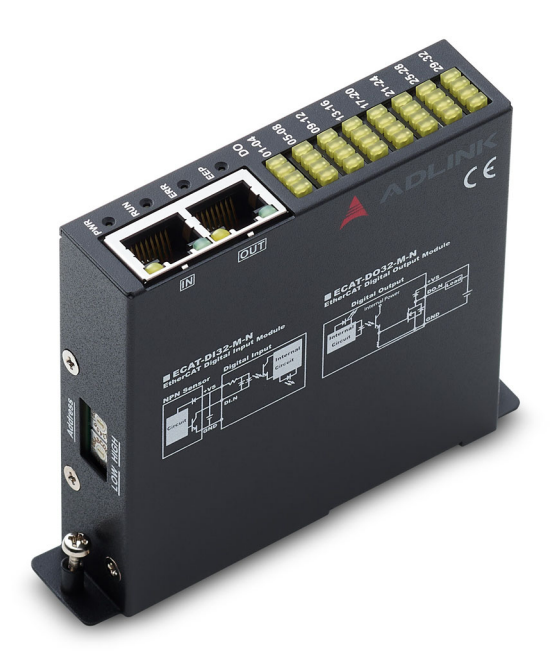

 Manual Rev.:
 1.0

 Revision Date:
 Sept. 5, 2023

 Part No:
 50M-27013-1000

## LEADING EDGE COMPUTING

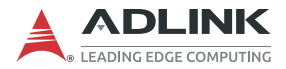

# **Revision History**

| Revision | Release Date | Description of Change(s) |  |  |  |  |
|----------|--------------|--------------------------|--|--|--|--|
| 1.0      | 2023-09-05   | Initial release          |  |  |  |  |

# Preface

### Copyright © 2023 ADLINK Technology Inc.

This document contains proprietary information protected by copyright. All rights are reserved. No part of this manual may be reproduced by any mechanical, electronic, or other means in any form without prior written permission of the manufacturer.

#### Disclaimer

The information in this document is subject to change without prior notice in order to improve reliability, design, and function and does not represent a commitment on the part of the manufacturer.

In no event will the manufacturer be liable for direct, indirect, special, incidental, or consequential damages arising out of the use or inability to use the product or documentation, even if advised of the possibility of such damages.

#### Environmental Responsibility

ADLINK is committed to fulfill its social responsibility to global environmental preservation through compliance with the European Union's Restriction of Hazardous Substances (RoHS) directive and Waste Electrical and Electronic Equipment (WEEE) directive. Environmental protection is a top priority for ADLINK. We have enforced measures to ensure that our products, manufacturing processes, components, and raw

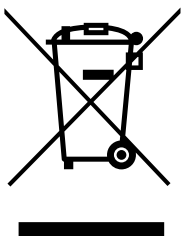

materials have as little impact on the environment as possible. When products are at their end of life, our customers are encouraged to dispose of them in accordance with the product disposal and/or recovery programs prescribed by their nation or company.

Battery Labels (for products with battery)

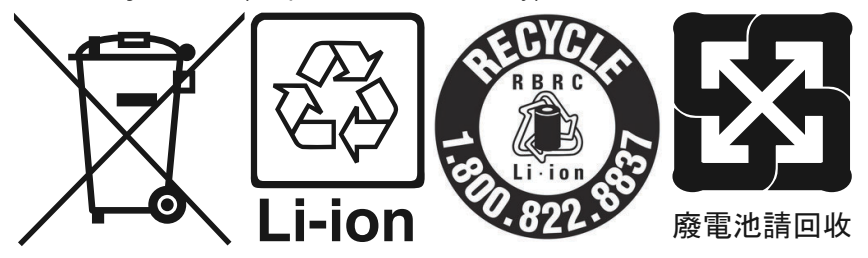

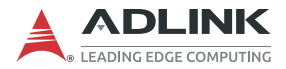

#### California Proposition 65 Warning

**WARNING:** This product can expose you to chemicals including acrylamide, arsenic, benzene, cadmium, Tris(1,3-dichloro-2-propyl) phosphate (TDCPP), 1,4-Dioxane, formaldehyde, lead, DEHP, styrene, DINP, BBP, PVC, and vinyl materials, which are known to the State of California to cause cancer, and acrylamide, benzene, cadmium, lead, mercury, phthalates, toluene, DEHP, DIDP, DnHP, DBP, BBP, PVC, and vinyl materials, which are known to the State of California to cause birth defects or other reproductive harm. For more information go to www.P65Warnings.ca.gov.

#### Trademarks

Product names mentioned herein are used for identification purposes only and may be trademarks and/or registered trademarks of their respective companies.

#### Conventions

Take note of the following conventions used throughout this manual to make sure that users perform certain tasks and instructions properly.

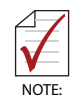

Additional information, aids, and tips that help users perform tasks.

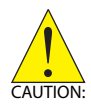

Information to prevent *minor* physical injury, component damage, data loss, and/or program corruption when trying to complete a task.

ATTENTION: Informations destinées à prévenir les blessures corporelles mineures, les dommages aux composants, la perte de données et/ou la corruption de programme lors de l'exécution d'une tâche.

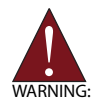

Information to prevent *serious* physical injury, component damage, data loss, and/or program corruption when trying to complete a specific task.

AVERTISSEMENT: Informations destinées à prévenir les blessures corporelles graves, les dommages aux composants, la perte de données et/ou la corruption de programme lors de l'exécution d'une tâche spécifique.

# **Table of Contents**

| R  | evision H  | istory ii                                       |
|----|------------|-------------------------------------------------|
| Pı | reface     | iii                                             |
| Li | st of Tabl | es vii                                          |
| Li | st of Figu | ires ix                                         |
| 1  | Introduc   | tion 1                                          |
|    | 1.1 Ove    | erview 1                                        |
|    | 1.1.1      | Functional Diagram2                             |
|    | 1.2 Fea    | atures 3                                        |
|    | 1.2.1      | EtherCAT Free-Run and Distributed Clock Modes 3 |
|    | 1.3 Spe    | ecifications 4                                  |
|    | 1.4 Sup    | oported Software 6                              |
|    | 1.4.1      | OS Support / Software Compatibility6            |
|    | 1.4.2      | APS Functions6                                  |
|    | 1.4.3      | Motion Creator Pro 2 (MCP2)6                    |
|    | 1.5 Acc    | essories                                        |
|    | 1.5.1      | Features7                                       |
| 2  | Getting    | Started 9                                       |
|    | 2.1 Unp    | packing the ECAT IO Series                      |
|    | 2.2 Me     | chanical Dimensions 10                          |
|    | 2.3 Cor    | nnectors and Indicators                         |
|    | 2.3.1      | LED Indicators14                                |
|    | 2.3.2      | EtherCAT Ports                                  |
|    | 2.3.3      | Slave ID Address Switches Settings 15           |
|    | 2.3.4      | 40-Pin Signal Connector                         |
|    | 2.4 Har    | dware and Software Driver Installation 21       |
|    | 2.4.1      | Hardware Configuration21                        |

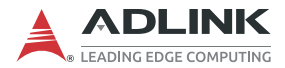

|    | 2.     | 4.2   | Installation Procedures                     | 21 |
|----|--------|-------|---------------------------------------------|----|
|    | 2.     | 4.3   | Troubleshooting                             | 22 |
|    | 2.     | 4.4   | Software Driver Installation                | 22 |
| 3  | Sign   | al C  | onnections                                  | 23 |
|    | 3.1    | Isol  | lated Digital Input                         | 23 |
|    | 3.2    | Isol  | lated Digital Output                        | 23 |
| 4  | Proc   | ess   | Data Objects                                | 25 |
|    | 4.1    | EC    | AT-DI32                                     | 25 |
|    | 4.2    | EC    | AT-DO32                                     | 25 |
|    | 4.3    | DI1   | 6DO16                                       | 26 |
| A  | Арр    | endi  | x: Object Dictionary                        | 27 |
|    | A.1    | EC    | AT-DI32 Object Dictionary                   | 27 |
|    | A.2    | EC    | AT-DO32 Object Dictionary                   | 28 |
|    | A.3    | EC    | AT-DI16DO16 Object Dictionary               | 28 |
| в  | Арр    | endi  | x: TwinCAT                                  | 29 |
|    | B.1    | Imp   | oort EtherCAT Slave Information (ESI) Files | 29 |
|    | B.2    | Act   | ivate ECAT IO Devices                       | 30 |
|    | В.3    | Оре   | eration                                     | 33 |
| Im | nporta | ant S | Safety Instructions                         | 35 |
| Co | onsig  | nes   | de Sécurité Importante                      | 37 |
| G  | etting | Sei   | rvice                                       | 41 |

# **List of Tables**

| Table | 2-1: | Slave ID Switch Settings          | 15 |
|-------|------|-----------------------------------|----|
| Table | 2-2: | ECAT-DI32-M-N Pin Assignment      | 18 |
| Table | 2-3: | ECAT-DO32-M-N Pin Assignment      | 19 |
| Table | 2-4: | ECAT-DI16DO16-M-NN Pin Assignment | 20 |
| Table | A-1: | ECAT-DI32 Object Dictionary       | 27 |
| Table | A-2: | ECAT-DO32 Object Dictionary       | 28 |
| Table | A-3: | ECAT-DI16DO16 Object Dictionary   | 28 |
|       |      |                                   |    |

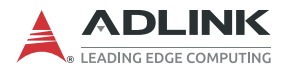

This page intentionally left blank.

# **List of Figures**

| Figure 1-1: | Functional Diagram                      | 2  |
|-------------|-----------------------------------------|----|
| Figure 2-1: | Top View                                | 10 |
| Figure 2-2: | Front View                              | 10 |
| Figure 2-3: | Right View                              | 11 |
| Figure 2-4: | Bottom View                             | 12 |
| Figure 2-5: | Connector and Indicator Layout          | 13 |
| Figure 2-6: | Slave ID Address Switches               | 15 |
| Figure 2-7: | 40-Pin Signal Connector Pin Definitions | 18 |

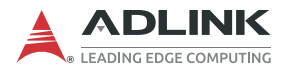

This page intentionally left blank.

# **1** Introduction

## 1.1 Overview

The ADLINK complete EtherCAT solution, from hardware to middleware to software, with every element tailored for dedicated EtherCAT functionality, includes PCIe-833x and SuperCAT master controllers, ECAT & EU slave systems, and remote monitoring and control providers. As well, ADLINK's Softmotion one-stop control kernel delivers flexible and easy-to-use intelligent platforms for driving next-generation modern Smart Factories.

**Slave I/O Modules**: ADLINK's ECAT IO Series system features a modular design for flexible high channel density, rugged construction, easy maintenance, and compatibility with third-party Ether-CAT master products. Precise time-deterministic control enables I/ O synchronization for critical applications, while the flexible terminal block design supports multiple wiring methods.

The ECAT IO Series' unique structural and electronic design supports hot swapping of modules, reducing repair time, and offers full operability from 0°C to 60°C. The ECAT slave system is also fully compliant with the EN 61131-2 standard for shock and vibration and EN 61000-6 for heavy industrial EMC protection, as well as receiving an emissions certificate.

As the ECAT IO Series must be used with an EtherCAT master, we recommend using ADLINK products, such as the PCIe-833x series and SuperCAT, for the best performance, easiest integration and potential for function expansion.

Available modules include:

- ► ECAT-DI32-M-N: 32-ch sinking / sourcing type digital input
- ► ECAT-DO32-M-N: 32-ch sinking type digital output
- ECAT-DI16DO16-M-NN: 16-ch digital input and 16-ch digital output

**Terminal Base**: Offers an easy wiring media. Both power and signal wiring go from the terminal base to the slave I/O modules, and master links to all slave I/O modules via the terminal base using RJ45 cable. The terminal base makes the slave I/O modules hot-swappable without interfering with other modules in the same EtherCAT network.

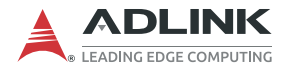

**Wiring Cable**: The cables connecting the EtherCAT master and slave I/O modules are standard 100 Base/TX with RJ45 connectors, which are identical with commercial Ethernet cables.

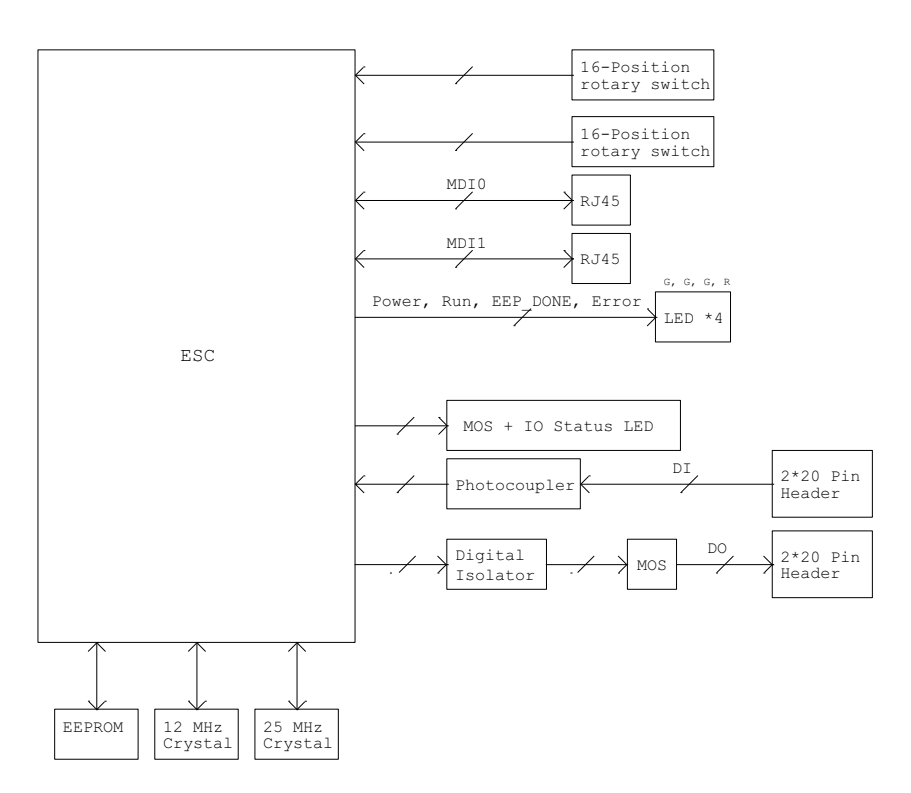

### 1.1.1 Functional Diagram

Figure 1-1: Functional Diagram

## 1.2 Features

- ► Supports up to 100µs EtherCAT cycle time with DC mode
- ► Status holding mode when disconnected
- ► Connects up to 256 modules
- ▶ Easy maintenance by hot-plugging
- ► Flexible terminal block design for alternate wiring
- Compatible with APS function library
- ► Same wiring and layout as HSL IO

### 1.2.1 EtherCAT Free-Run and Distributed Clock Modes

EtherCAT is a real-time Ethernet communication protocol that is used in industrial automation systems. It supports two different synchronization mechanisms: Free-Run and Distributed Clock.

#### Free Run Mode

Free-Run is the default synchronization mechanism used by EtherCAT. In this mechanism, each slave device uses its own internal clock and is responsible for maintaining its own synchronization with the EtherCAT master. The master sends out the control data and each slave reads this data, performs its required task, and sends its response back to the master.

#### DC Mode

In DC mode, all devices on the EtherCAT network use a shared, synchronized clock to determine when to perform their tasks. This ensures that all devices on the network are working together in a coordinated manner. The Distributed Clock mechanism requires that each slave device has a hardware clock that is synchronized with the master clock. The master sends out periodic synchronization messages, and each slave adjusts its clock based on these messages. Once all devices on the network are synchronized, they can all perform their tasks at exactly the same time, with no timing discrepancies.

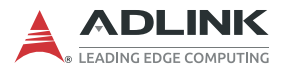

## 1.3 Specifications

| Model                              | ECAT-DI32-M-N                                                                                                    | ECAT-DO32-M-N                                                                           | ECAT-D16DO16-M-NN                                                                                                    |  |  |  |  |
|------------------------------------|----------------------------------------------------------------------------------------------------|-----------------------------------------------------------------------------------------|----------------------------------------------------------------------------------------------------|--|--|--|--|
| Digital Input                      |                                                                                                    |                                                                                         |                                                                                                    |  |  |  |  |
| Channels                           | 32                                                                                                    |                                                                                         | 16                                                                                                    |  |  |  |  |
| Input Type                         | Wet (Sink/Source)                                                                                                    |                                                                                         | Wet (Sink/Source)                                                                                                    |  |  |  |  |
| Operational<br>Voltage<br>(24V DC) | NPN <sup>1</sup> :<br>On: 11.4V DC (max.)<br>Off: 14.3V DC (min.)<br>PNP <sup>2</sup> :<br>On: 12.6V DC (min.)<br>Off: 9.8V DC (max.) | N/A                                                                                     | NPN <sup>1</sup> :<br>On: 11.4V DC (max.)<br>Off: 14.3V DC (min.)<br>PNP <sup>2</sup> :<br>On: 12.6V DC (min.)<br>Off: 9.8V DC (max.) |  |  |  |  |
| Isolation<br>Voltage               | 2000V DC                                                                                                    |                                                                                         | 2000V DC                                                                                                    |  |  |  |  |
| Input Current                      | 4.5 mA (max.)                                                                                                    |                                                                                         | 4.5 mA (max.)                                                                                                    |  |  |  |  |
| Input<br>Response                  | ON: 8.8 µs (Typical)<br>OFF: 42 µs (Typical)                                                                                          |                                                                                         | ON: 8.8 µs (Typical)<br>OFF: 42 µs (Typical)                                                                                          |  |  |  |  |
| Input<br>Impedance                 | 4.7 ΚΩ                                                                                                    |                                                                                         | 4.7 ΚΩ                                                                                                    |  |  |  |  |
| Digital Outpu                      | t                                                                                                    |                                                                                         |                                                                                                    |  |  |  |  |
| Channels                           |                                                                                                    | 32                                                                                      | 16                                                                                                    |  |  |  |  |
| Output Type                        |                                                                                                    | Open Col                                                                                | lector (Sink)                                                                                                    |  |  |  |  |
| Load Voltage                       |                                                                                                    | +3.5V to +30 V                                                                          |                                                                                                    |  |  |  |  |
| Output<br>Switching<br>Capacity    | N/A                                                                                                    | 8 channel 400 mA; Full channels 50 mA at<br>100% duty cycle                             |                                                                                                    |  |  |  |  |
| Isolation<br>Voltage               |                                                                                                    | 200                                                                                     | 0V DC                                                                                                    |  |  |  |  |
| Output<br>Response                 |                                                                                                    | $ON \rightarrow OFF: 750 \text{ ns}$<br>$OFF \rightarrow ON: 25 \text{ ns} (24V @4.7K)$ |                                                                                                    |  |  |  |  |
| Communicat                         | ion Interface                                                                                                    |                                                                                         |                                                                                                    |  |  |  |  |
| Connector 2x RJ45                  |                                                                                                    |                                                                                         |                                                                                                    |  |  |  |  |
| Protocol                           | EtherCAT                                                                                                    |                                                                                         |                                                                                                    |  |  |  |  |
| Distance<br>Between<br>Stations    | N                                                                                                    | 1ax. 100 m (100BASE-                                                                    | TX)                                                                                                    |  |  |  |  |

| Model                           | ECAT-DI32-M-N ECAT-DO32-M-N ECAT-D16DO10          |                                               |                                                |  |  |  |  |  |  |  |
|---------------------------------|---------------------------------------------------|-----------------------------------------------|------------------------------------------------|--|--|--|--|--|--|--|
| Communicati<br>on Cycle<br>Time | 100 µs                                            |                                               |                                                |  |  |  |  |  |  |  |
| Data<br>Transfer<br>Medium      | Ethernet/EtherCAT Cable<br>(Min. CAT 5), Shielded |                                               |                                                |  |  |  |  |  |  |  |
| Distributed<br>Clocks           |                                                   | DC                                            |                                                |  |  |  |  |  |  |  |
| Status<br>Holding<br>Mode       | N/A Software Configurable                         |                                               |                                                |  |  |  |  |  |  |  |
| LED<br>Indicator                | Power, Run, Error, EEP,<br>Link and DI status     | Power, Run, Error, EEP,<br>Link and DO status | Power, Run, Error, EEP,<br>Link and DIO status |  |  |  |  |  |  |  |
| Power                           |                                                   |                                               |                                                |  |  |  |  |  |  |  |
| Input Voltage<br>Range          |                                                   | 20V to 28V DC                                 |                                                |  |  |  |  |  |  |  |
| Power<br>Consumption            | 1.8W@24V                                          | 2.3W@24V                                      | 2.2W@24V                                       |  |  |  |  |  |  |  |
| General                         |                                                   |                                               |                                                |  |  |  |  |  |  |  |
| Installation                    |                                                   | DIN Rail                                      |                                                |  |  |  |  |  |  |  |
| Casing                          |                                                   | Metal with IP40                               |                                                |  |  |  |  |  |  |  |
| Dimensions                      | 82.5mm                                            | x 97.4mm x 21.5mm (                           | H x W x D)                                     |  |  |  |  |  |  |  |
| Operating<br>Temperature        | 0`                                                | °C to +60°C (32°F to 14                       | 0°F)                                           |  |  |  |  |  |  |  |
| Storage<br>Temperature          | -20                                               | 0°C to +80°C (-4°F to 1                       | 76°F)                                          |  |  |  |  |  |  |  |
| Relative<br>Humidity            |                                                   | 95% (non-condensing                           | 1)                                             |  |  |  |  |  |  |  |

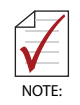

<sup>1</sup> NPN: sinking type sensor input module.

<sup>2</sup> PNP: sourcing type sensor input modules.

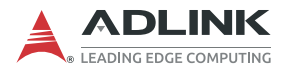

## 1.4 Supported Software

### 1.4.1 OS Support / Software Compatibility

- ► OS Support
  - ▷ Windows 7/10 (x86/x64)
- ► Software Compatibility
  - ▷ Visual Studio VB.NET, C#, VC.NET
  - ▷ APS Function Library Support

### 1.4.2 APS Functions

The ECAT IO Series is fully compliant with the APS (Automation Product Software) function library, independent of programming languages and operating systems (OS). A complete detailed listing of functions can be found in the APS Function Library User Manual.

### 1.4.3 Motion Creator Pro 2 (MCP2)

Motion Creator Pro 2<sup>™</sup> is a user interface exclusively developed for ADLINK motion control products in a standard Windows environment to easily setup cards and axis parameters. A Setup Wizard guides users through hardware installation and wiring as well as single-axis manipulation in minutes.

Motion Creator Pro 2<sup>™</sup> not only effectively reduces development time but also enables concurrent validation of overall mechanisms and electric design with all single axis and interpolation motion operation pages.

## 1.5 Accessories

Available terminal bases include:

- ECAT-TB32-M-DIN: Terminal board exclusive for ECAT IO M type.
- ECAT-TB32-U-DIN: Terminal board exclusive for ECAT IO DB type.

### 1.5.1 Features

- ▶ 32-channel ECAT IO Terminal Base
- ► Field I/O wiring connection for ECAT I/O modules
- ► Spring terminal for easy field wiring
- ▶ Power and ground included for each signal channel
- ► Interlocking design for rugged installation
- Power LED indicator
- DIN rail mounting

| Series        | Model       | Specifications                                                                                      | Supports                          |  |  |
|---------------|-------------|----------------------------------------------------------------------------------------------------|-----------------------------------|--|--|
| For DB Series | ECAT-TB32-U | <ul><li>(1): 32 channels direct</li><li>connected terminal base</li><li>(2): One DB slot</li></ul>  |                                   |  |  |
|               | ECAT-TB32   | <ul><li>(1): 32 channels direct</li><li>connected terminal base</li><li>(2): One DB slot</li></ul>  | All ECAT IO DB-<br>series modules |  |  |
|               | ECAT-TB64   | <ul><li>(1): 64 channels direct</li><li>connected terminal base</li><li>(2): Two DB slots</li></ul> |                                   |  |  |
| For M Series  | ECAT-TB32-M | 32 channels direct<br>connected terminal base<br>for ECAT IO M-series<br>module                     | All ECAT IO M-<br>series modules  |  |  |

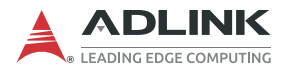

This page intentionally left blank.

# 2 Getting Started

This chapter describes how to install and connect to an ECAT IO Series module, its hardware settings, and related signals.

## 2.1 Unpacking the ECAT IO Series

Ensure that the following items are included in the package. If any items are missing, contact your sales representative for assistance.

► ECAT IO Series module

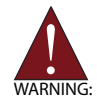

Before unpacking, check the shipping carton for any damage. If the shipping carton and/or contents are damaged, inform your dealer immediately. Retain the shipping carton and packing materials for inspection. Obtain authorization from your dealer before returning any product to ADLINK.

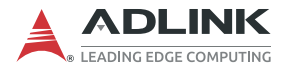

## 2.2 Mechanical Dimensions

All dimensions in millimeters (mm) unless noted.

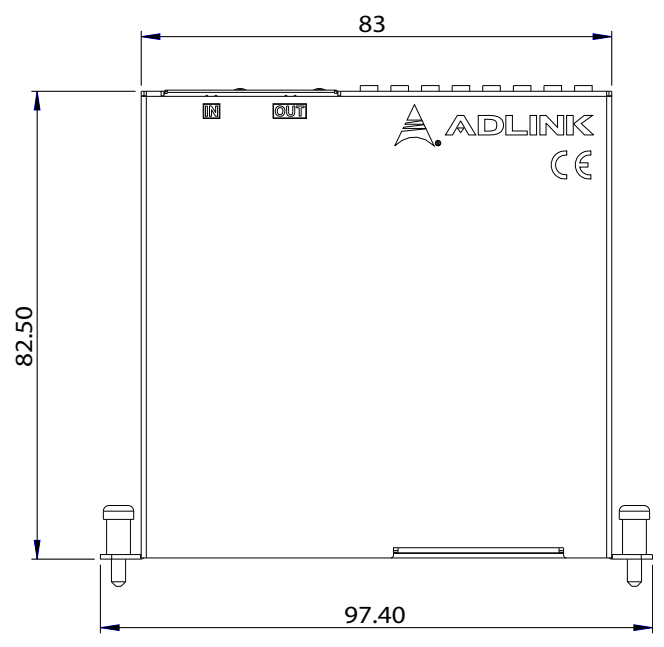

Figure 2-1: Top View

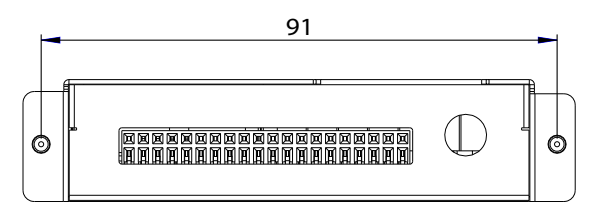

Figure 2-2: Front View

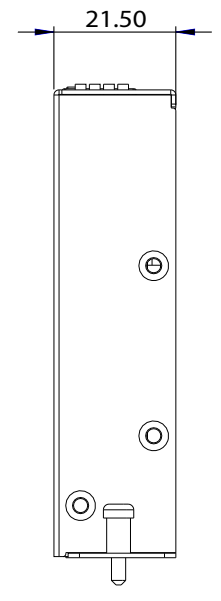

Figure 2-3: Right View

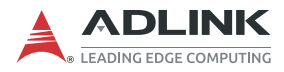

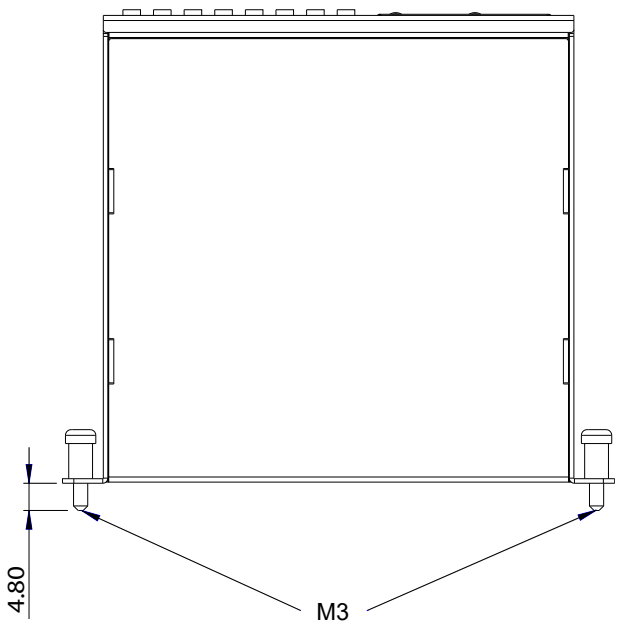

Figure 2-4: Bottom View

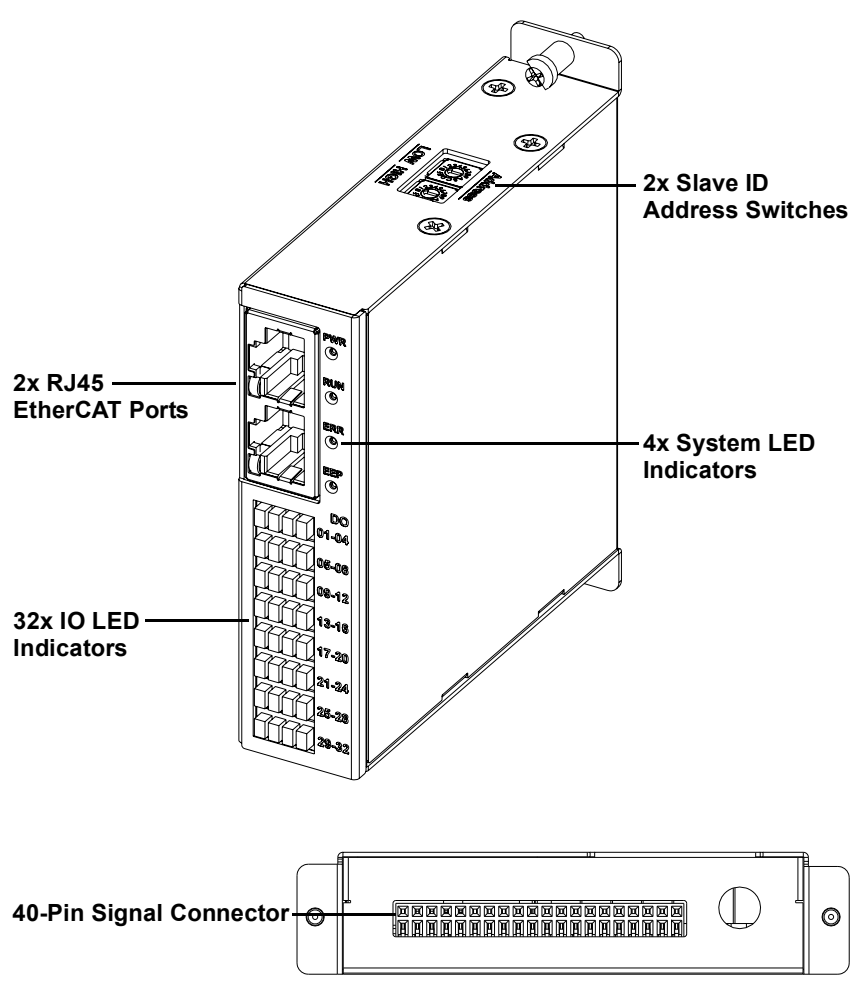

### 2.3 Connectors and Indicators

Figure 2-5: Connector and Indicator Layout

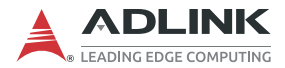

### 2.3.1 LED Indicators

LED indicator states follow the EtherCAT specifications.

| Function           | Color  | Status                                                                                                    |
|--------------------|--------|----------------------------------------------------------------------------------------------------|
| PWR                | Green  | Off: Power off<br>On: Power on                                                                                                 |
| RUN                | Green  | Off: Initialization<br>Blinking: Pre-Operational<br>Single Flash: Safe Operational<br>On: Operational<br>Flickering: Bootstrap |
| ERR                | Red    | Off: No Error<br>Blinking: Invalid Configuration<br>Single Flash: Local Error<br>Double Flash: Watchdog Timeout                |
| EEP                | Green  | <b>Off</b> : the EEPROM is not successfully loaded by ESC <b>On</b> : the EEPROM is successfully loaded by ESC                 |
| Link<br>(on RJ45)  | Yellow | Off: No link<br>Blinking: TX/RX activity<br>On: Good link                                                                      |
| Power<br>(on RJ45) | Green  | Off: power off<br>On: power on                                                                                                 |
| DO                 | Yellow | <b>Off</b> : DO state is "OFF" (DO = high)<br><b>On</b> : DO state is "ON" (DO = low)                                          |
| DI                 | Green  | <b>Off</b> : DI state is "OFF" (DI photocoupler is off)<br><b>On</b> : DI state is "ON" (DI photocoupler is on)                |

### 2.3.2 EtherCAT Ports

There are two RJ45 EtherCAT ports. One is the EtherCAT network "IN" and the other is the EtherCAT network "OUT". Refer to the markings on the eclosure to identify each port.

### 2.3.3 Slave ID Address Switches Settings

The slave ID address switches are used to set the ECAT IO module slave ID addresses. Index values can be set from 0 to 255. The default slave ID switch setting is 0.

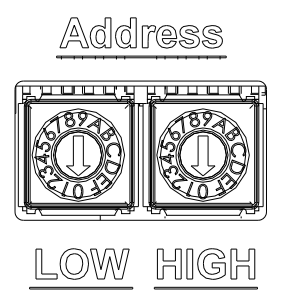

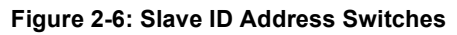

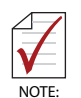

Slave IDs can be defined in the following two ways through the settings of the Master:

- 1. If the Master is set to SII mode, the Slave ID is defined by the slave's EEPROM.
- 2. If the Master is set to AL mode, the Slave ID is defined by the slave's rotary ID address switch.

| LOW | HIGH | ID | LOW | HIGH | ID | LOW | HIGH | ID  | LOW | HIGH | ID  |
|-----|------|----|-----|------|----|-----|------|-----|-----|------|-----|
| 0   | 0    | 0  | 0   | 4    | 64 | 0   | 8    | 128 | 0   | С    | 192 |
| 1   | 0    | 1  | 1   | 4    | 65 | 1   | 8    | 129 | 1   | С    | 193 |
| 2   | 0    | 2  | 2   | 4    | 66 | 2   | 8    | 130 | 2   | С    | 194 |
| 3   | 0    | 3  | 3   | 4    | 67 | 3   | 8    | 131 | 3   | С    | 195 |
| 4   | 0    | 4  | 4   | 4    | 68 | 4   | 8    | 132 | 4   | С    | 196 |
| 5   | 0    | 5  | 5   | 4    | 69 | 5   | 8    | 133 | 5   | С    | 197 |
| 6   | 0    | 6  | 6   | 4    | 70 | 6   | 8    | 134 | 6   | С    | 198 |
| 7   | 0    | 7  | 7   | 4    | 71 | 7   | 8    | 135 | 7   | С    | 199 |

Table 2-1: Slave ID Switch Settings

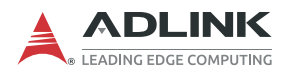

| LOW | HIGH | ID | LOW | HIGH | ID  | LOW | HIGH | ID  | LOW | HIGH | ID  |
|-----|------|----|-----|------|-----|-----|------|-----|-----|------|-----|
| 8   | 0    | 8  | 8   | 4    | 72  | 8   | 8    | 136 | 8   | С    | 200 |
| 9   | 0    | 9  | 9   | 4    | 73  | 9   | 8    | 137 | 9   | С    | 201 |
| Α   | 0    | 10 | Α   | 4    | 74  | Α   | 8    | 138 | Α   | С    | 202 |
| В   | 0    | 11 | В   | 4    | 75  | В   | 8    | 139 | В   | С    | 203 |
| С   | 0    | 12 | С   | 4    | 76  | С   | 8    | 140 | С   | С    | 204 |
| D   | 0    | 13 | D   | 4    | 77  | D   | 8    | 141 | D   | С    | 205 |
| Е   | 0    | 14 | Е   | 4    | 78  | Е   | 8    | 142 | Е   | С    | 206 |
| F   | 0    | 15 | F   | 4    | 79  | F   | 8    | 143 | F   | С    | 207 |
| 0   | 1    | 16 | 0   | 5    | 80  | 0   | 9    | 144 | 0   | D    | 208 |
| 1   | 1    | 17 | 1   | 5    | 81  | 1   | 9    | 145 | 1   | D    | 209 |
| 2   | 1    | 18 | 2   | 5    | 82  | 2   | 9    | 146 | 2   | D    | 210 |
| 3   | 1    | 19 | 3   | 5    | 83  | 3   | 9    | 147 | 3   | D    | 211 |
| 4   | 1    | 20 | 4   | 5    | 84  | 4   | 9    | 148 | 4   | D    | 212 |
| 5   | 1    | 21 | 5   | 5    | 85  | 5   | 9    | 149 | 5   | D    | 213 |
| 6   | 1    | 22 | 6   | 5    | 86  | 6   | 9    | 150 | 6   | D    | 214 |
| 7   | 1    | 23 | 7   | 5    | 87  | 7   | 9    | 151 | 7   | D    | 215 |
| 8   | 1    | 24 | 8   | 5    | 88  | 8   | 9    | 152 | 8   | D    | 216 |
| 9   | 1    | 25 | 9   | 5    | 89  | 9   | 9    | 153 | 9   | D    | 217 |
| Α   | 1    | 26 | Α   | 5    | 90  | Α   | 9    | 154 | Α   | D    | 218 |
| В   | 1    | 27 | В   | 5    | 91  | В   | 9    | 155 | В   | D    | 219 |
| С   | 1    | 28 | С   | 5    | 92  | С   | 9    | 156 | С   | D    | 220 |
| D   | 1    | 29 | D   | 5    | 93  | D   | 9    | 157 | D   | D    | 221 |
| Е   | 1    | 30 | Е   | 5    | 94  | Е   | 9    | 158 | Е   | D    | 222 |
| F   | 1    | 31 | F   | 5    | 95  | F   | 9    | 159 | F   | D    | 223 |
| 0   | 2    | 32 | 0   | 6    | 96  | 0   | Α    | 160 | 0   | Е    | 224 |
| 1   | 2    | 33 | 1   | 6    | 97  | 1   | Α    | 161 | 1   | Е    | 225 |
| 2   | 2    | 34 | 2   | 6    | 98  | 2   | Α    | 162 | 2   | Е    | 226 |
| 3   | 2    | 35 | 3   | 6    | 99  | 3   | Α    | 163 | 3   | Е    | 227 |
| 4   | 2    | 36 | 4   | 6    | 100 | 4   | Α    | 164 | 4   | Е    | 228 |
| 5   | 2    | 37 | 5   | 6    | 101 | 5   | Α    | 165 | 5   | Е    | 229 |
| 6   | 2    | 38 | 6   | 6    | 102 | 6   | Α    | 166 | 6   | Е    | 230 |
| 7   | 2    | 39 | 7   | 6    | 103 | 7   | Α    | 167 | 7   | Е    | 231 |
| 8   | 2    | 40 | 8   | 6    | 104 | 8   | Α    | 168 | 8   | Е    | 232 |

| LOW | HIGH | ID | LOW | HIGH | ID  | LOW | HIGH | ID  | LOW | HIGH | ID  |
|-----|------|----|-----|------|-----|-----|------|-----|-----|------|-----|
| 9   | 2    | 41 | 9   | 6    | 105 | 9   | Α    | 169 | 9   | Е    | 233 |
| Α   | 2    | 42 | А   | 6    | 106 | А   | Α    | 170 | Α   | Е    | 234 |
| В   | 2    | 43 | В   | 6    | 107 | В   | Α    | 171 | В   | Е    | 235 |
| С   | 2    | 44 | С   | 6    | 108 | С   | А    | 172 | С   | Е    | 236 |
| D   | 2    | 45 | D   | 6    | 109 | D   | А    | 173 | D   | Е    | 237 |
| Е   | 2    | 46 | Е   | 6    | 110 | Е   | А    | 174 | Е   | Е    | 238 |
| F   | 2    | 47 | F   | 6    | 111 | F   | Α    | 175 | F   | Е    | 239 |
| 0   | 3    | 48 | 0   | 7    | 112 | 0   | В    | 176 | 0   | F    | 240 |
| 1   | 3    | 49 | 1   | 7    | 113 | 1   | В    | 177 | 1   | F    | 241 |
| 2   | 3    | 50 | 2   | 7    | 114 | 2   | В    | 178 | 2   | F    | 242 |
| 3   | 3    | 51 | 3   | 7    | 115 | 3   | В    | 179 | 3   | F    | 243 |
| 4   | 3    | 52 | 4   | 7    | 116 | 4   | В    | 180 | 4   | F    | 244 |
| 5   | 3    | 53 | 5   | 7    | 117 | 5   | В    | 181 | 5   | F    | 245 |
| 6   | 3    | 54 | 6   | 7    | 118 | 6   | В    | 182 | 6   | F    | 246 |
| 7   | 3    | 55 | 7   | 7    | 119 | 7   | В    | 183 | 7   | F    | 247 |
| 8   | 3    | 56 | 8   | 7    | 120 | 8   | В    | 184 | 8   | F    | 248 |
| 9   | 3    | 57 | 9   | 7    | 121 | 9   | В    | 185 | 9   | F    | 249 |
| А   | 3    | 58 | А   | 7    | 122 | А   | В    | 186 | А   | F    | 250 |
| В   | 3    | 59 | В   | 7    | 123 | В   | В    | 187 | В   | F    | 251 |
| С   | 3    | 60 | С   | 7    | 124 | С   | В    | 188 | С   | F    | 252 |
| D   | 3    | 61 | D   | 7    | 125 | D   | В    | 189 | D   | F    | 253 |
| Е   | 3    | 62 | Е   | 7    | 126 | Е   | В    | 190 | Е   | F    | 254 |
| F   | 3    | 63 | F   | 7    | 127 | F   | В    | 191 | F   | F    | 255 |

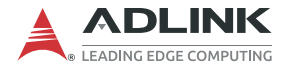

### 2.3.4 40-Pin Signal Connector

The 40-pin signal connector provides input and output signals for ECAT IO series modules.

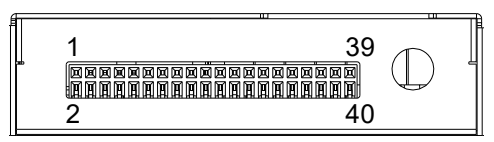

Figure 2-7: 40-Pin Signal Connector Pin Definitions

| Pin | Signal | Description                         | Pin | Signal | Description                         |
|-----|--------|-------------------------------------|-----|--------|-------------------------------------|
| 2   | E24V   | External power supply               | 1   | E24V   | External power supply               |
| 4   | IO_PWR | I/O power supply                    | 3   | IO_PWR | I/O power supply                    |
| 6   | DICOM  | Mechanical input /<br>general input | 5   | DICOM  | Mechanical input /<br>general input |
| 8   | IO_GND | I/O ground                          | 7   | EGND   | External power ground               |
| 10  | DI2    | Digital input                       | 9   | DI1    | Digital input                       |
| 12  | DI4    | Digital input                       | 11  | DI3    | Digital input                       |
| 14  | DI6    | Digital input                       | 13  | DI5    | Digital input                       |
| 16  | DI8    | Digital input                       | 15  | DI7    | Digital input                       |
| 18  | DI10   | Digital input                       | 17  | DI9    | Digital input                       |
| 20  | DI12   | Digital input                       | 19  | DI11   | Digital input                       |
| 22  | DI14   | Digital input                       | 21  | DI13   | Digital input                       |
| 24  | DI16   | Digital input                       | 23  | DI15   | Digital input                       |
| 26  | DI18   | Digital input                       | 25  | DI17   | Digital input                       |
| 28  | DI20   | Digital input                       | 27  | DI19   | Digital input                       |
| 30  | DI22   | Digital input                       | 29  | DI21   | Digital input                       |
| 32  | DI24   | Digital input                       | 31  | DI23   | Digital input                       |
| 34  | DI26   | Digital input                       | 33  | DI25   | Digital input                       |
| 36  | DI28   | Digital input                       | 35  | DI27   | Digital input                       |
| 38  | DI30   | Digital input                       | 37  | DI29   | Digital input                       |
| 40  | DI32   | Digital input                       | 39  | DI31   | Digital input                       |

#### Table 2-2: ECAT-DI32-M-N Pin Assignment

| Pin | Signal | Description           | Pin | Signal | Description           |
|-----|--------|-----------------------|-----|--------|-----------------------|
| 2   | E24V   | External power supply | 1   | E24V   | External power supply |
| 4   | IO_PWR | I/O power supply      | 3   | IO_PWR | I/O power supply      |
| 6   | DICOM  | N/A                   | 5   | DICOM  | N/A                   |
| 8   | IO_GND | I/O ground            | 7   | EGND   | External power ground |
| 10  | DO2    | Digital output        | 9   | DO1    | Digital output        |
| 12  | DO4    | Digital output        | 11  | DO3    | Digital output        |
| 14  | DO6    | Digital output        | 13  | DO5    | Digital output        |
| 16  | DO8    | Digital output        | 15  | DO7    | Digital output        |
| 18  | DO10   | Digital output        | 17  | DO9    | Digital output        |
| 20  | DO12   | Digital output        | 19  | DO11   | Digital output        |
| 22  | DO14   | Digital output        | 21  | DO13   | Digital output        |
| 24  | DO16   | Digital output        | 23  | DO15   | Digital output        |
| 26  | DO18   | Digital output        | 25  | DO17   | Digital output        |
| 28  | DO20   | Digital output        | 27  | DO19   | Digital output        |
| 30  | DO22   | Digital output        | 29  | DO21   | Digital output        |
| 32  | DO24   | Digital output        | 31  | DO23   | Digital output        |
| 34  | DO26   | Digital output        | 33  | DO25   | Digital output        |
| 36  | DO28   | Digital output        | 35  | D027   | Digital output        |
| 38  | DO30   | Digital output        | 37  | DO29   | Digital output        |
| 40  | DO32   | Digital output        | 39  | DO31   | Digital output        |

Table 2-3: ECAT-DO32-M-N Pin Assignment

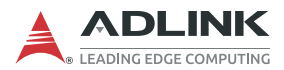

| Pin | Signal | Description                         | Pin | Signal | Description                         |
|-----|--------|-------------------------------------|-----|--------|-------------------------------------|
| 2   | E24V   | External power supply               | 1   | E24V   | External power supply               |
| 4   | IO_PWR | I/O power supply                    | 3   | IO_PWR | I/O power supply                    |
| 6   | DICOM  | Mechanical input /<br>general input | 5   | DICOM  | Mechanical input /<br>general input |
| 8   | IO_GND | I/O ground                          | 7   | EGND   | External power ground               |
| 10  | DI2    | Digital input                       | 9   | DI1    | Digital input                       |
| 12  | DI4    | Digital input                       | 11  | DI3    | Digital input                       |
| 14  | DI6    | Digital input                       | 13  | DI5    | Digital input                       |
| 16  | DI8    | Digital input                       | 15  | DI7    | Digital input                       |
| 18  | DI10   | Digital input                       | 17  | DI9    | Digital input                       |
| 20  | DI12   | Digital input                       | 19  | DI11   | Digital input                       |
| 22  | DI14   | Digital input                       | 21  | DI13   | Digital input                       |
| 24  | DI16   | Digital input                       | 23  | DI15   | Digital input                       |
| 26  | DO2    | Digital output                      | 25  | DO1    | Digital output                      |
| 28  | DO4    | Digital output                      | 27  | DO3    | Digital output                      |
| 30  | DO6    | Digital output                      | 29  | DO5    | Digital output                      |
| 32  | DO8    | Digital output                      | 31  | DO7    | Digital output                      |
| 34  | DO10   | Digital output                      | 33  | DO9    | Digital output                      |
| 36  | DO12   | Digital output                      | 35  | D011   | Digital output                      |
| 38  | D014   | Digital output                      | 37  | DO13   | Digital output                      |
| 40  | DO16   | Digital output                      | 39  | DO15   | Digital output                      |

#### Table 2-4: ECAT-DI16DO16-M-NN Pin Assignment

### 2.4 Hardware and Software Driver Installation

### 2.4.1 Hardware Configuration

The ECAT IO Series is composed of two parts: an EtherCAT IO module and a terminal board.

### 2.4.2 Installation Procedures

- 1. Read through this manual and setup the jumper and I/O signals according to your application. The EtherCAT master will be automatically allocated according to the serial connection sequence of the ECAT IO module.
- 2. Carefully install the ECAT IO module on the terminal board until seated.
- 3. Secure the ECAT IO module to the terminal board with the 2 screws.
- 4. Using the terminal board DIN rail bracket, insert the DIN rail into the slots on the DIN rail attachment plate.
- Connect DC power cables. (The DC power input connectors on the terminal board are E\_24V, IO\_24V, E\_GND, IO\_GND.)
- 6. Connect shielded ethernet cable to the RJ45 connector between EtherCAT Master and slave or between slaves.
- 7. Turn on the 24V DC power.
- 8. Verify the communication and IO signals between all modules via Motion Creator Pro 2.

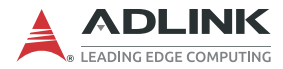

### 2.4.3 Troubleshooting

If the computer cannot power on normally or the motion control system operates abnormally after system installation, follow the steps described below for troubleshooting. If the problem persists, consult your dealer for technical service.

| Problem                                                                                                    | Correction                                                                                                    |
|----------------------------------------------------------------------------------------------------|----------------------------------------------------------------------------------------------------|
| Motion Creator Pro 2™ does not<br>launch after driver installation.                                                         | Ensure .NET framework v3.5 or later is installed.                                                                                                    |
| The NO Signal indicator in Motion<br>Creator Pro 2™ appears after the<br>slave is connected and the slave<br>does not work. | Ensure 24 VDC power is provided to the system.                                                                                                    |
| EtherCAT slaves (including servo/<br>stepper drive or I/O) in Motion<br>Creator Pro 2™ will not connect.                    | Ensure all Ethernet cables connect all<br>EtherCAT slave devices properly and<br>every slave device is turned on for<br>connection. Shielded CAT5e cable is<br>recommended for best impedance<br>matching. |

#### 2.4.4 Software Driver Installation

- 1. Download the APS SDK file from ADLINK and run it. Installation executes automatically.
- 2. Select **NEXT** as prompted to complete installation.
- 3. After installation is complete, select FINISH.
- 4. Restart the computer.

# 3 Signal Connections

Signal connections of all I/Os are described in this chapter. Refer to the contents of this chapter before wiring any cables between the ECAT IO Series module and any sensor devices.

## 3.1 Isolated Digital Input

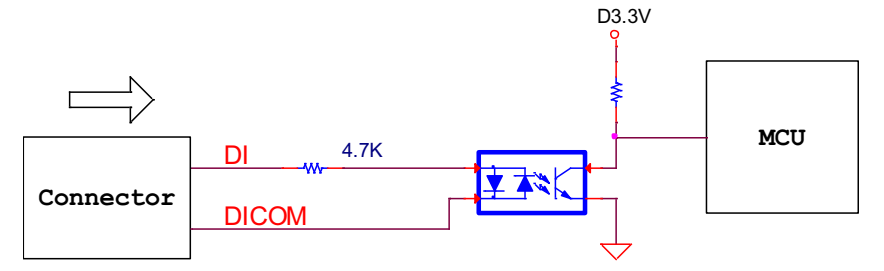

## 3.2 Isolated Digital Output

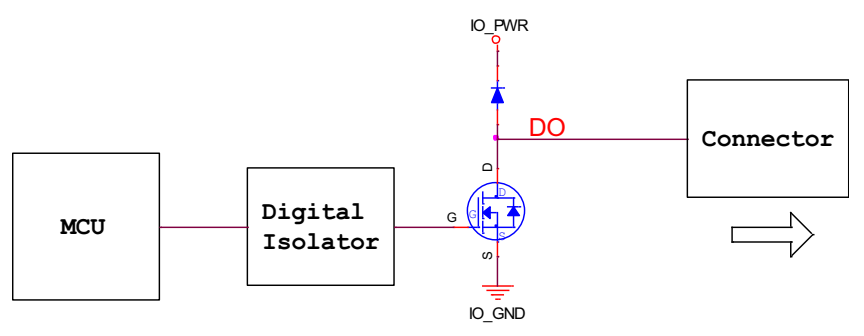

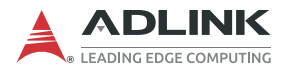

This page intentionally left blank.

## 4 Process Data Objects

Process Data Objects are a fundamental concept in the EtherCAT protocol and are used to exchange real-time process data between EtherCAT devices. The definition of ECAT IO series modules is as follows.

## 4.1 ECAT-DI32

| Index  | Sub<br>Index | Name/<br>Description | PDO<br>Mapping | Unit | Range  | Data<br>Type | Access | Description                 |
|--------|--------------|----------------------|----------------|------|--------|--------------|--------|-----------------------------|
| 0x6001 | 1            | DI32                 | TxPDO          |      | 0~FFFF | U32          | R      | Digital input<br>32-ch data |

## 4.2 ECAT-DO32

| Index  | Sub<br>Index | Name/<br>Description         | PDO<br>Mapping | Unit | Range  | Data<br>Type | Access | Description                                                                                                    |
|--------|--------------|------------------------------|----------------|------|--------|--------------|--------|----------------------------------------------------------------------------------------------------|
| 0x7000 | 1            | DO32                         | RxPDO          |      | 0~FFFF | U32          | RW     | Digital output<br>32-ch data                                                                                                    |
| 0x5000 | 0            | Retain<br>option for<br>DO32 | N/A            |      | 0~1    | U32          | RW     | <ol> <li>Retain<br/>option for<br/>digital output<br/>while network<br/>disconnected.</li> <li>If value is<br/>0, digital<br/>output will be<br/>retained. If<br/>value is 1 or<br/>above, digital<br/>output will not<br/>be retained.</li> <li>Default<br/>retain option<br/>is 0.</li> </ol> |

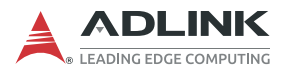

## 4.3 DI16DO16

| Index  | Sub<br>Index | Name/<br>Description         | PDO<br>Mapping | Unit | Range  | Data<br>Type | Access | Description                                                                                                    |
|--------|--------------|------------------------------|----------------|------|--------|--------------|--------|----------------------------------------------------------------------------------------------------|
| 0x6002 | 1            | DI16                         | TxPDO          |      | 0~FFFF | U16          | R      | Digital input<br>16-ch data                                                                                                    |
| 0x7002 | 1            | DO16                         | RxPDO          |      | 0~FFFF | U16          | RW     | Digital output<br>16-ch data                                                                                                    |
| 0x5002 | 0            | Retain<br>option for<br>DO16 | N/A            |      | 0~1    | U16          | RW     | <ol> <li>Retain<br/>option for<br/>digital output<br/>while network<br/>disconnected.</li> <li>If value is<br/>0, digital<br/>output will be<br/>retained. If<br/>value is 1 or<br/>above, digital<br/>output will not<br/>be retained.</li> <li>Default<br/>retain option<br/>is 0.</li> </ol> |

# Appendix A Object Dictionary

An Object Dictionary is a structured collection of data objects that define the behavior, parameters, and communication characteristics of each ECAT IO module.

| Index  | Sub<br>Index | Name /<br>Description | Access | Default Value |
|--------|--------------|-----------------------|--------|---------------|
| 0x1000 | 0            | Device type           | RO     | 0x00810191    |
| 0x1001 | 0            | Error Register        | RO     |               |
| 0x1008 | 0            | Device Name           | RO     | ECAT-DI32-M-N |
| 0x1009 | 0            | Hardware version      | RO     | A.1           |
| 0x100A | 0            | Software version      | RO     | 2023021401    |
| 0x1018 | 0            | identify              | RO     | 4             |
| 0x1018 | 01           | Vender ID             | RO     | 0x0000144A    |
| 0x1018 | 02           | Product Code          | RO     | 0x00025100    |
| 0x1018 | 03           | Revision              | RO     | 0x0000001     |
| 0x1018 | 04           | Serial number         | RO     | 0x0000000     |

## A.1 ECAT-DI32 Object Dictionary

Table A-1: ECAT-DI32 Object Dictionary

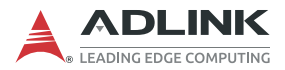

## A.2 ECAT-DO32 Object Dictionary

| Index  | Sub<br>Index | Name /<br>Description | Access | Default Value |
|--------|--------------|-----------------------|--------|---------------|
| 0x1000 | 0            | Device type           | RO     | 0x00820191    |
| 0x1001 | 0            | Error Register        | RO     | 0x00          |
| 0x1008 | 0            | Device Name           | RO     | ECAT-DO32-M-N |
| 0x1009 | 0            | Hardware version      | RO     | A.1           |
| 0x100A | 0            | Software version      | RO     | 2023021401    |
| 0x1018 | 0            | identify              | RO     | 4             |
| 0x1018 | 01           | Vender ID             | RO     | 0x0000144A    |
| 0x1018 | 02           | Product Code          | RO     | 0x00015100    |
| 0x1018 | 03           | Revision              | RO     | 0x0000001     |
| 0x1018 | 04           | Serial number         | RO     | 0x0000000     |

Table A-2: ECAT-DO32 Object Dictionary

## A.3 ECAT-DI16DO16 Object Dictionary

| Index  | Sub<br>Index | Name /<br>Description | Access | Default Value      |
|--------|--------------|-----------------------|--------|--------------------|
| 0x1000 | 0            | Device type           | RO     | 0x00830191         |
| 0x1001 | 0            | Error Register        | RO     | 0x00               |
| 0x1008 | 0            | Device Name           | RO     | ECAT-DI16DO16-M-NN |
| 0x1009 | 0            | Hardware version      | RO     | A.1                |
| 0x100A | 0            | Software version      | RO     | 2023050901         |
| 0x1018 | 0            | identify              | RO     | 4                  |
| 0x1018 | 01           | Vender ID             | RO     | 0x0000144A         |
| 0x1018 | 02           | Product Code          | RO     | 0x00035100         |
| 0x1018 | 03           | Revision              | RO     | 0x0000001          |
| 0x1018 | 04           | Serial number         | RO     | 0x0000000          |

#### Table A-3: ECAT-DI16DO16 Object Dictionary

# Appendix B TwinCAT

TwinCAT® is a software system from Beckhoff that provides an integrated development environment (IDE) for programming and configuring industrial automation and control systems.

This appendix will show how to connect an ECAT IO via TwinCAT and operate the IO functions.

## B.1 Import EtherCAT Slave Information (ESI) Files

An ESI file is typically provided in an XML format and can be accessed and read by EtherCAT configuration and programming tools that support the EtherCAT communication protocol. The ESI file is an essential component of an EtherCAT system, as it enables the EtherCAT master device to communicate with and control EtherCAT slave devices on the network.

ESI files must be imported into the TwinCAT I/O EtherCAT installation folder before initiating TwinCAT.

Using Twincat version 3.1 as an example, the default path is C:\TwinCAT\3.1\Config\lo\EtherCAT.

After importing an ESI file, reopen TwinCAT and wait for the utility to rebuild the EtherCAT device description cache.

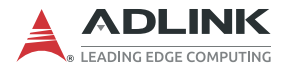

## **B.2 Activate ECAT IO Devices**

Follow the steps below to activate ECAT IO devices.

1. Create a project and right-click **I/O>Devices**, then select **Scan** to initiate a scan for EtherCAT devices.

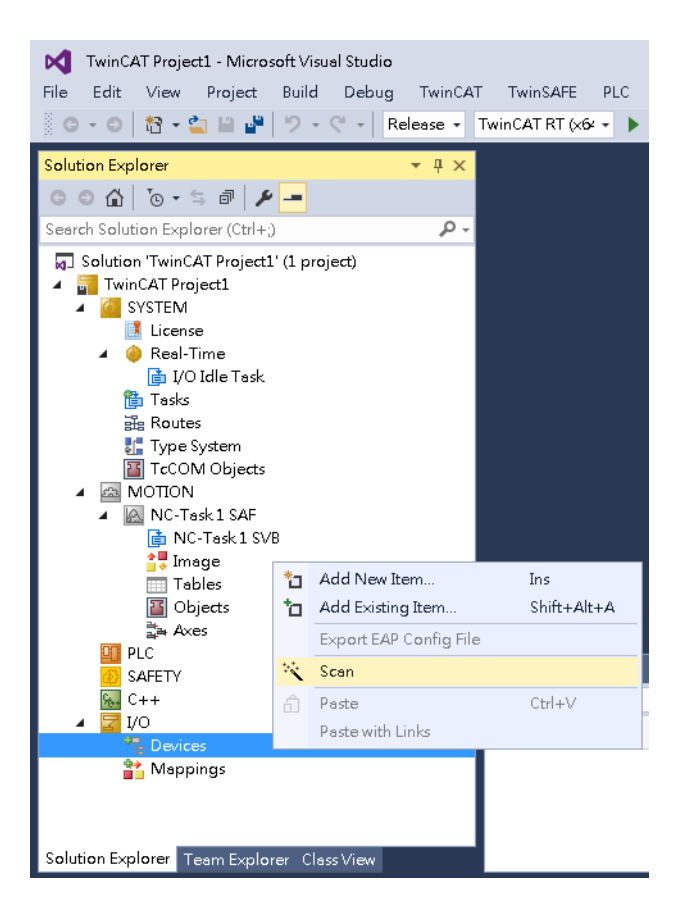

All network interface cards will be listed in the popup window. If slaves are connected to the network interface card and have been identified by TwinCAT, the will be checked. Click **OK**.

| Device 1 [EtherCAT Automation Protocol] [區域連線 5 [TAP-Windows Adapter V9 -]<br>✓ Device 3 (EtherCAT) [區域連線 6 (TwinCAT-Intel PCI Ethernet Adapter (Gig) Cancel | 2 new I/O devices found                                                                                                    |                                            |
|----------------------------------------------------------------------------------------------------|----------------------------------------------------------------------------------------------------|--------------------------------------------|
| Select All<br>Unselect All                                                                                                    | Device 1 (EtherCAT Automation Protocol) [通域連線 5 (TAP-Windows Adapter V3 -<br>♥ Device 3 (EtherCAT) (画域連線 6 (TwinCAT-Intel PCI Ethernet Adapter (Gig) | OK<br>Cancel<br>Select All<br>Unselect All |

2. Click **Yes** to activate the slave.

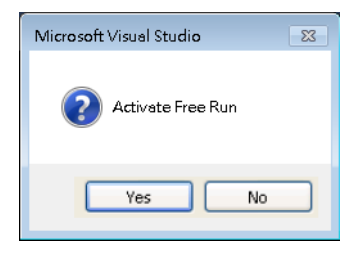

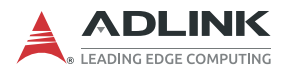

3. ECAT IO will be listed as a slave device of the EtherCAT master and the Run status LED will be green. This indicates that the user can begin operating the device.

| TwinCAT Project1 - Microsoft Visual Studio                                                                                                    |                                                                |
|----------------------------------------------------------------------------------------------------|----------------------------------------------------------------|
| File Edit View Project Build Debug TwinCAT                                                                                                    | AT TwinSAFE PLC Team Tools Test Scope Analyze Window Help      |
| Sound States and States and State | TwinCAT PT (v6v - Attach - S                                   |
|                                                                                                    |                                                                |
| Solution Explorer 🛛 👻 🕂 🗙                                                                                                    | TwinCAT Project1 👳 🗙                                           |
| ○ ○ 🏠 To • ≒ 🗊 🗡 🗕                                                                                                    | General EtherCAT DC Process Data Startup CoE - Online Online   |
| Search Solution Explorer (Ctrl+;)                                                                                                    | Name: Box 1 (DO32) Id: 1                                       |
| 🚛 Type System 🔺                                                                                                    | Object Id: Dv03020001                                          |
| TcCOM Objects                                                                                                    |                                                                |
| MOTION                                                                                                    | Type: DO32                                                     |
| NC-Task1 SAF                                                                                                    | Comment:                                                       |
| In NC-Task I SVB                                                                                                    |                                                                |
| Tebler                                                                                                    |                                                                |
| Tobiects                                                                                                    |                                                                |
| Axes                                                                                                    |                                                                |
| 0 PLC                                                                                                    | Distried Create symbols                                        |
| SAFETY                                                                                                    |                                                                |
| <u>‱</u> C++                                                                                                    |                                                                |
| ▲ 🔁 I/O                                                                                                    |                                                                |
| <ul> <li>Te Devices</li> </ul>                                                                                                    |                                                                |
| Device 3 (EthercAl)                                                                                                    |                                                                |
| Image-Info                                                                                                    |                                                                |
| SyncUnits                                                                                                    |                                                                |
| Inputs                                                                                                    | Error List                                                     |
| 👂 🛄 Outputs                                                                                                    | Entire Solution - 🔇 0 Errors 🔥 0 Warnings 🕕 0 Messages Clear 🐐 |
| 🕨 🛄 InfoData                                                                                                    | Description                                                    |
| ▲ 👌 Box 1 (DO32)                                                                                                    |                                                                |
| DO32                                                                                                    |                                                                |
| P Wostate                                                                                                    |                                                                |
| Mannings                                                                                                    | ·                                                              |
| Solution Explorer Team Explorer Class View                                                                                                    |                                                                |

## **B.3 Operation**

In this example, there is an ECAT-DO32 module in the topology with 32 digital output channels which are respectively controlled by bits 0-31. A bit value of "0" means it is turned off, and a bit value of "1" means it is turned on. The setting in the picture is decimal value "4,294,967,295", which means that all channels are turned on.

| IwinCAT Project1 - Microsoft Visual Studio       File     Edit       View     Project       Build     Debug       TwinCAT       Image: State State Stat                                                                                                    | T TwinSAFE PLC Teem Taals Test Scope Analyze Window Help Sign in 🖸 TwinSAFE PLC Teem Taals Test Scope Analyze Window Help                                                                                                    |
|----------------------------------------------------------------------------------------------------|----------------------------------------------------------------------------------------------------|
| Solution Explorer                                                                                                    | TwinCAT Project:         * X           Yeable Page         Online           Value 4254697255         V                                                                                                    |
| ▲ MOTION     ▲ MOTION     ▲ Montanti Safe     Not-Text L Safe     Not-Text L Safe     Trables     Trables     Trables     Trables     Tobjects     Ances                                                                                                    | APY YOR Non Robert Robert Robe |
| PLC     SAFTY     C++     Ty     VO     C++     Dovice3 (EtherCAT)     Timge     Timge     Timge/hrlo                                                                                                    | CDU         CDU         CDU <thcdu< th=""> <thcdu< th=""> <thcdu< th=""></thcdu<></thcdu<></thcdu<>                                                                                                    |
| <ul> <li> <sup>2</sup> SyncUnits         <ul> <li>Inputs             </li> <li>Qutputs         </li> </ul> </li> </ul>                                                                                                    | Francisto                                                                                                    |
| P ↓ IntoDate<br>▲ A Box1 (DO32)<br>▲ DO32                                                                                                    | Entre Solution - Serich Error St. UWernings U UMessages Clear in Build + Intellisense - Serich Error Ust Decorption<br>Description Project File U                                                                                                    |
| Cutput DW     Constance     Constance |                                                                                                    |

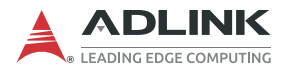

This page intentionally left blank.

# **Important Safety Instructions**

For user safety, please read and follow all instructions, Warnings, Cautions, and Notes marked in this manual and on the associated device before handling/operating the device, to avoid injury or damage.

- Read these safety instructions carefully.
- ► Keep the User's Manual for future reference.
- Read the Specifications section of this manual for detailed information on the recommended operating environment.
- ► The device can be operated at an ambient temperature of 45°C with DC input, and 35°C with adapter input.
- It is recommended that the device be installed in Information Technology Rooms that are in accordance with Article 645 of the National Electrical Code and NFPA 75.
- ▶ To avoid electrical shock and/or damage to device:
  - ▷ Keep device away from water or liquid sources.
  - > Keep device away from high heat or humidity.
  - Keep device properly ventilated (do not block or cover ventilation openings).
  - Always use recommended voltage and power source settings.
  - Always install and operate device near an easily accessible electrical outlet.
  - Secure the power cord (do not place any object on/over the power cord).
  - Only install/attach and operate device on stable surfaces and/or recommended mountings.
  - ▷ The power cord must be connected to a socket or outlet with a ground connection.
- If the device will not be used for long periods of time, turn off and unplug from its power source.
- Never attempt to repair the device, which should only be serviced by qualified technical personnel using suitable tools.

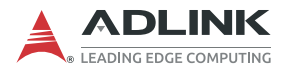

A Lithium-type battery may be provided for uninterrupted backup or emergency power.

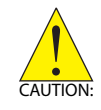

Risk of explosion if battery is replaced with one of an incorrect type; please dispose of used batteries appropriately.

- This equipment is not suitable for use in locations where children are likely to be present.
- The device must be serviced by authorized technicians when:
  - > The power cord or plug is damaged
  - > Liquid has entered the device interior
  - The device has been exposed to high humidity and/or moisture
  - The device is not functioning or does not function according to the User's Manual
  - The device has been dropped and/or damaged and/or shows obvious signs of breakage
- Disconnect the power supply cord before loosening the thumbscrews and always fasten the thumbscrews with a screwdriver before starting the system up
- It is recommended that the device be installed only in a server room or computer room where access is:
  - Restricted to qualified service personnel or users familiar with restrictions applied to the location, reasons therefor, and any precautions required
  - Only afforded by the use of a tool or lock and key, or other means of security, and controlled by the authority responsible for the location

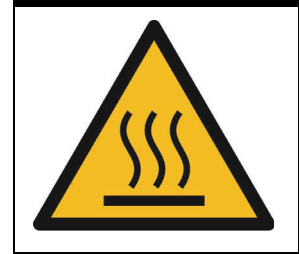

#### **BURN HAZARD**

Hot surface! Do not touch! Touching this surface could result in bodily injury. To reduce risk, allow the surface to cool before touching.

# Consignes de Sécurité Importante

S'il vous plaît prêter attention stricte à tous les avertissements et mises en garde figurant sur l'appareil, pour éviter des blessures ou des dommages.

- ► Lisez attentivement ces consignes de sécurité.
- Conservez le manuel de l'utilisateur pour pouvoir le consulter ultérieurement.
- Lisez la section Spécifications de ce manuel pour des informations détaillées sur l'environnement d'exploitation recommandé.
- L'appareil peut être utilisé à une température ambiante de 45°C avec entrée CC pour les série MVP-61; 35°C avec entrée adaptateur pour la série MVP-61.
- Il est recommandé d'installer l'appareil dans des salles de technologie de l'information conformes à l'article 645 du National Electrical Code et à la NFPA 75.
- Pour éviter les chocs électriques et/ou d'endommager l'appareil:
  - Tenez l'appareil à l'écart de toute source d'eau ou de liquide.
  - Tenez l'appareil à l'écart d'une forte chaleur ou d'une humidité élevée.
  - Maintenez l'appareil correctement ventilé (n'obstruer ou ne couvrez pas les ouvertures de ventilation).
  - Utilisez toujours les réglages de tension et de source d'alimentation recommandés.
  - Installez et utilisez toujours l'appareil près d'une prise de courant facilement accessible.
  - Fixez le cordon d'alimentation (ne placez aucun objet sur le cordon d'alimentation).
  - Installez/fixez et utilisez l'appareil uniquement sur des surfaces stables et/ou sur les fixations recommandées.
  - Le cordon d'alimentation doit être connecté à une prise ou à une prise de courant avec mise à la terre.

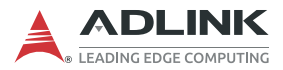

- Si l'appareil ne doit pas être utilisé pendant de longues périodes, éteignez-le et débranchez-le de sa source d'alimentation
- N'essayez jamais de réparer l'appareil, qui ne doit être réparé que par un personnel technique qualifié à l'aide d'outils appropriés
- Une batterie de type Lithium peut être fournie pour une alimentation de secours ininterrompue ou d'urgence.

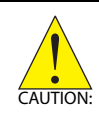

ATTENTION: Risque d'explosion si la pile est remplacée par une autre de type incorrect. Veuillez jeter les piles usagées de façon appropriée.

- Cet équipement ne convient pas à une utilisation dans des lieux pouvant accueillir des enfants.
- L'appareil doit être entretenu par des techniciens agrees lorsque:
- ► Le cordon d'alimentation ou la prise est endommagé(e)
- ▶ Un liquide a pénétré à l'intérieur de l'appareil.
- ▶ L'appareil a été exposé à une forte humidité et/ou de la buée.
- L'appareil ne fonctionne pas ou ne fonctionne pas selon le manuel de l'utilisateur.
- L'appareil est tombé et/ou a été endommagé et/ou présente des signes évidents de dommage.
- Débranchez le cordon d'alimentation avant de desserrer les vis à oreilles et serrez toujours les vis à oreilles avec un tournevis avant de mettre le système en marche.
- Il est recommandé d'installer l'appareil uniquement dans une salle de serveurs ou une salle informatique où l'accès est:
  - Réservé au personnel de service qualifié ou aux utilisateurs familiarisés avec les restrictions appliquées à l'emplacement, aux raisons de ces restrictions et toutes les précautions requises
  - Uniquement autorisé par l'utilisation d'un outil, d'une serrure et d'une clé, ou d'un autre moyen de sécurité, et contrôlé par l'autorité responsable de l'emplacement.

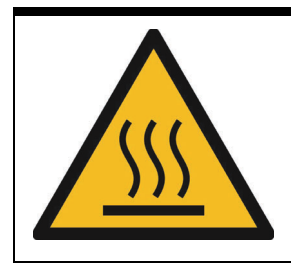

### RISQUE DE BRÛLURES

**Partie chaude!** Ne touchez pas cette surface, cela pourrait entraîner des blessures. Pour éviter tout danger, laissez la surface refroidir avant de la toucher.

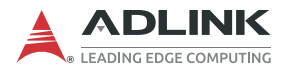

This page intentionally left blank.

# **Getting Service**

Ask an Expert: https://www.adlinktech.com/en/Askanexpert

#### ADLINK Technology, Inc.

No. 66, Huaya 1st Road, Guishan District Taoyuan City 333, Taiwan Tel: +886-3-216-5088 Fax: +886-3-328-5723 Email: service@adlinktech.com

#### Ampro ADLINK Technology, Inc.

6450 Via Del Oro, San Jose, CA 95119-1208, USA Tel: +1-408-360-0200 Toll Free: +1-800-966-5200 (USA only) Fax: +1-408-600-1189 Email: info@adlinktech.com

#### ADLINK Technology (China) Co., Ltd.

300 Fang Chun Rd., Zhangjiang Hi-Tech Park Pudong New Area, Shanghai, 201203 China Tel: +86-21-5132-8988 Fax: +86-21-5132-3588 Email: market@adlinktech.com

#### ADLINK Technology GmbH

Hans-Thoma-Straße 11 D-68163 Mannheim, Germany Tel: +49-621-43214-0 Fax: +49-621 43214-30 Email: emea@adlinktech.com

Please visit the Contact page at www.adlinktech.com for information on how to contact the ADLINK regional office nearest you.